## Guard VMS + Alarm settings

- 1. VMS Server Cargisplayer Setup.
- 1.1 Select Settings / Video-upload config

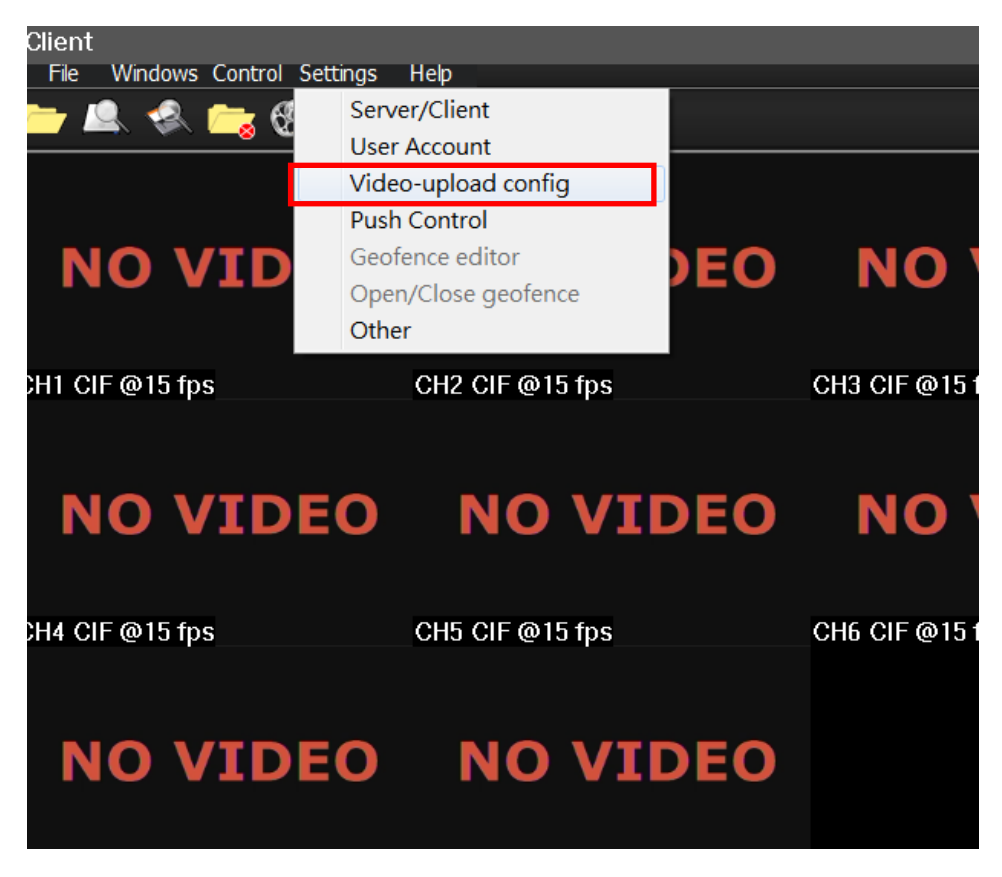

1.2 Click you want receives alarm type.

| Client         |                    |                   |               |                     |                                |
|----------------|--------------------|-------------------|---------------|---------------------|--------------------------------|
| File Windows C | ontrol Settings He | elp               |               |                     |                                |
|                |                    |                   |               |                     | _                              |
|                |                    |                   |               |                     | Online:1/1<br>TEST001<br>(ABC) |
| NO V           | IDEO               | NO VIDEO NO VIDEO |               |                     |                                |
|                |                    |                   |               |                     |                                |
|                |                    |                   |               |                     |                                |
| ΝΟ V           |                    |                   |               | ×                   |                                |
|                | 🔽 ALARM            | VLOSS             | RELAY         | V TPMS              |                                |
|                | 📝 G-Sensor         | 📝 Car Speed       | 🗹 Time adjust | 📝 Over heat         |                                |
|                | V Record error     | 📝 HD error        | 🔽 SD error    | 📝 Fan error         |                                |
| NO V           |                    | Ok                | Cancel        |                     |                                |
|                | IDEO               | NO VIC            | DEO           |                     |                                |
|                |                    |                   |               |                     |                                |
|                |                    |                   |               |                     |                                |
| buffering<br>◆ |                    |                   | TEST001       | 2016-07-26 18:24:03 | }                              |
| ∢ ▶            |                    | • * **            |               |                     |                                |

1.3 Access selected Car ID and Click Net Realtime Play on online list.

| Server                             |              |                            |                                                                                                    |
|------------------------------------|--------------|----------------------------|----------------------------------------------------------------------------------------------------|
| File Windows Control Settings Help |              |                            |                                                                                                    |
| 🗁 🔍 🐟 😋 🕅 🖙                        |              |                            |                                                                                                    |
|                                    |              | Online: 1/56 longitude:    | 121.492195,latitude:25.004932                                                                                                    |
|                                    |              | TEST001                    | The SIN                                                                                                    |
|                                    |              | 631 Net Recorded Play      | Scranton (                                                                                                    |
|                                    |              | ABI Uploaded File          | The the the the the the the the the the t                                                                                                    |
|                                    |              | TV Device Info Control     | NINGH-RU TO                                                                                                    |
|                                    |              | ABI Delete from List       | Wilkes-Barre                                                                                                    |
|                                    |              | ABC-2808                   | and the second states                                                                                                    |
|                                    |              | Amsterdam 052              | A Coding                                                                                                    |
|                                    |              | (Demo G1)                  | Lot 1 mills                                                                                                    |
|                                    |              | (Demo G1)                  | 阿倫敦(伊斯頓                                                                                                    |
|                                    |              | Amsterdam_054              | Allentown                                                                                                    |
|                                    |              | Amsterdam_055              | W T WARD                                                                                                    |
|                                    |              | (Demo G1)<br>Amsterdam 055 | Reading Princeton                                                                                                    |
|                                    |              | (Demo G1)                  | and with                                                                                                    |
|                                    |              | Amsterdam_057<br>(Demo G1) | its Contraction of the contraction of the contracti |
|                                    |              | Amsterdam_058              | iter · · · · · · · · · · · · · · · · · · ·                                                                                                    |
|                                    |              | (Demo G1)<br>Amsterdam 060 |                                                                                                    |
|                                    |              | (Demo G1)                  | ① 威爾明頓 Cherry Hill +                                                                                                    |
|                                    |              | (Demo G1)                  |                                                                                                    |
|                                    |              | APPLE - 008                | le amoust auto solois coogle manter ditte areas                                                                                                    |
| eady                               |              |                            |                                                                                                    |
|                                    |              |                            |                                                                                                    |
|                                    | ( <u> </u> ← |                            |                                                                                                    |
|                                    | - 8 8        | Gx : 0.00                  |                                                                                                    |
|                                    |              | Gy : 0.00                  |                                                                                                    |
| 2 6 1                              |              | Gz : 0.00                  |                                                                                                    |
|                                    |              | Speed 1 might 150          |                                                                                                    |
| 0 milo/h 3 1 4                     |              | 100                        |                                                                                                    |
|                                    |              | Temp:0 tc 100              |                                                                                                    |
|                                    |              |                            | 1 1 1                                                                                                    |

1.4 Alarm had been triggered: Alarm Icon had become Red.

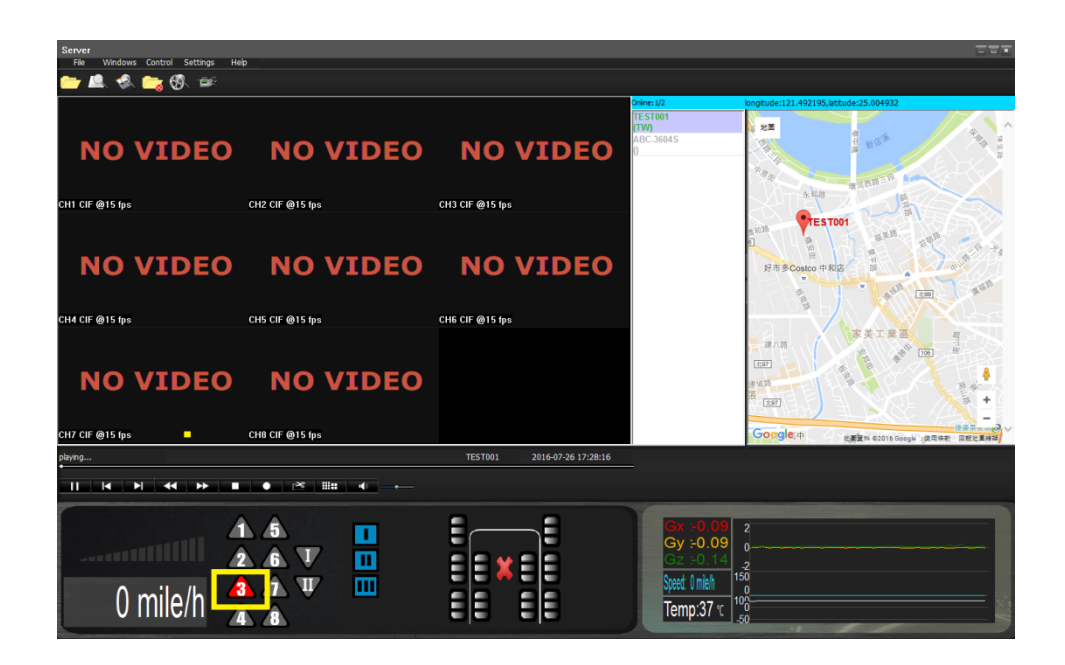

- 2. GuardVMS + Setup.
- 2.1 \* Access VMS server.

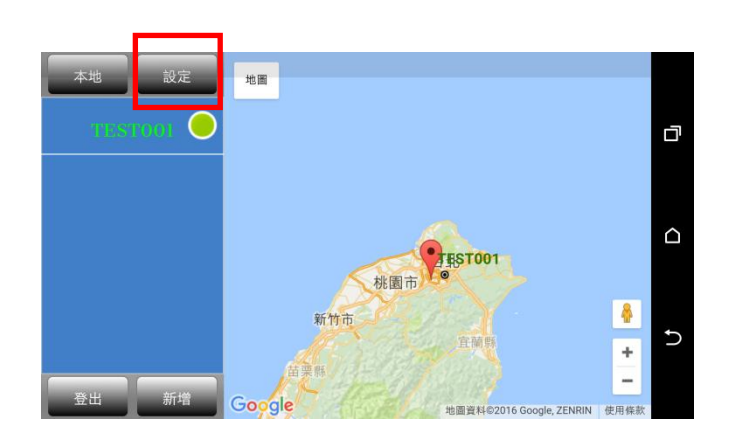

2.2 Select Settings/ Alarm.

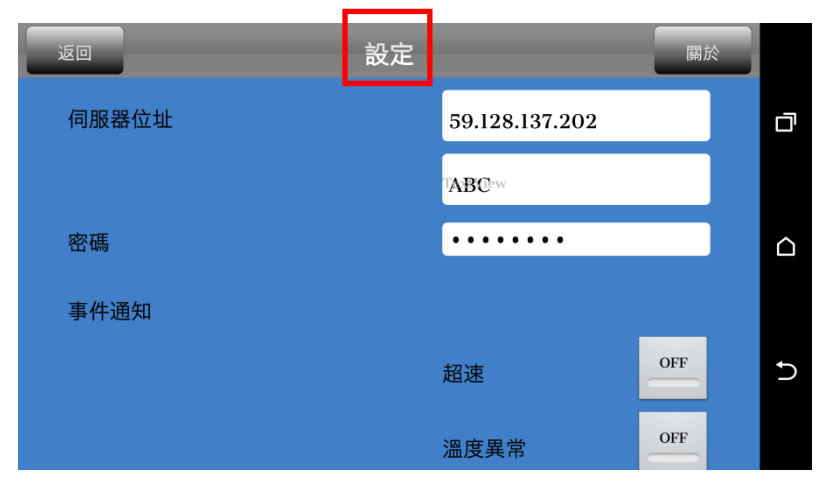

## 2.3 Enable<u>Alarm</u> Item

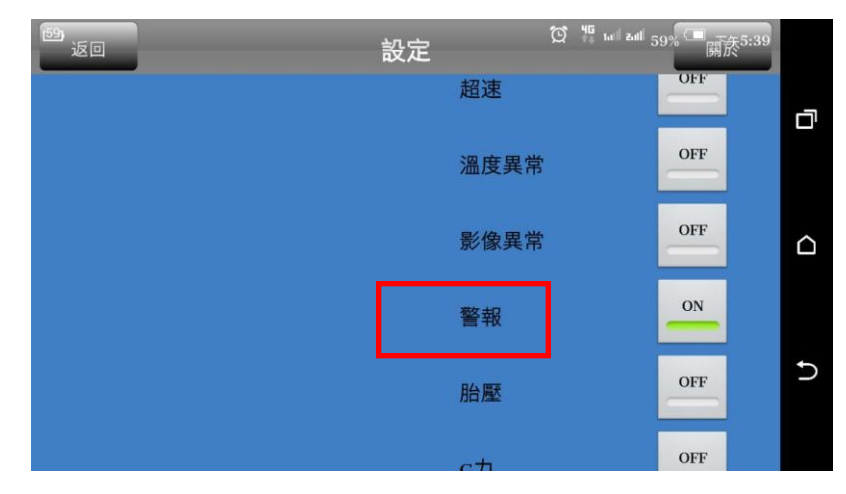

## 2.4. Alarm had been triggered:

| 本地 設? | 主 地圖             |             |                           |   |
|-------|------------------|-------------|---------------------------|---|
|       |                  |             |                           | Ū |
|       | GuardsVMS got Al |             |                           |   |
|       | Live Stream      | Þ           |                           |   |
|       | Play             | Exit        |                           |   |
|       |                  | (F)         | <u>+</u>                  | Ð |
|       | Googlein         | 太急関<br>地圖資料 | ©2016 Google, ZENRIN 使用條款 |   |